## Entering and withdrawing from ITF tournaments via IPIN

- Go to <u>https://ipin.itftennis.com/</u>
- Login to your account using your email address and password.

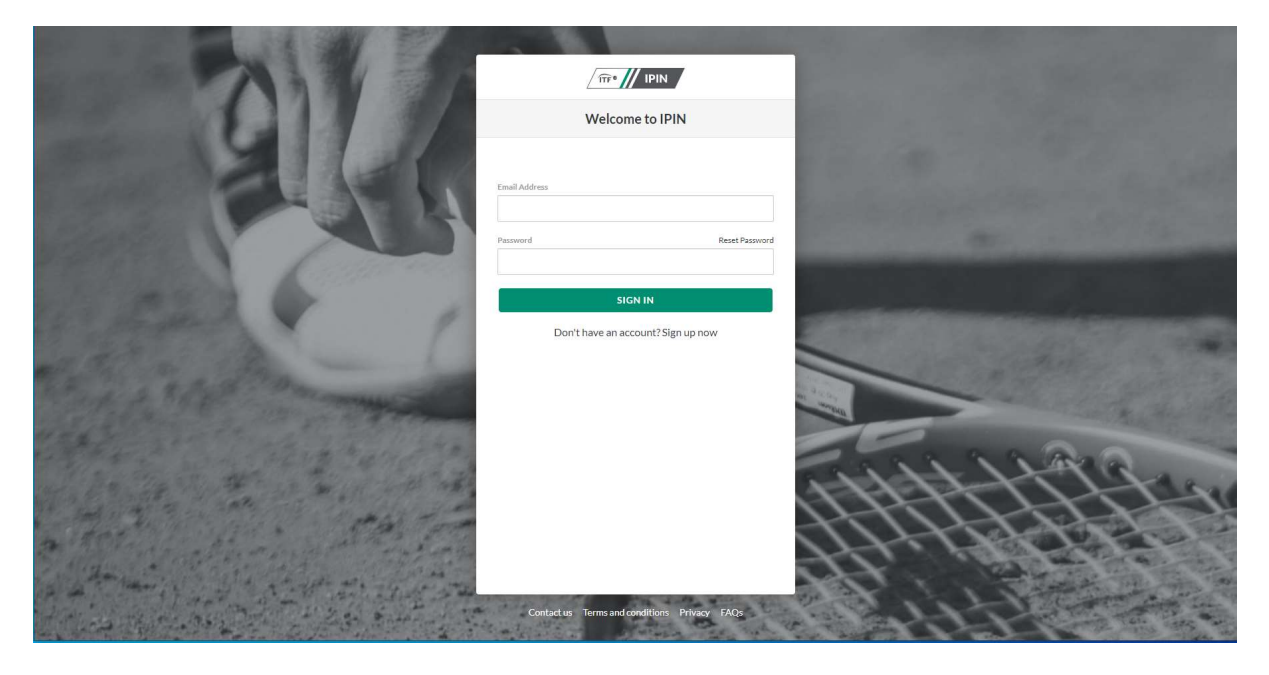

1. Once logged in, you will see tabs on the left-hand side of the page. Select 'Tournament calendar'.

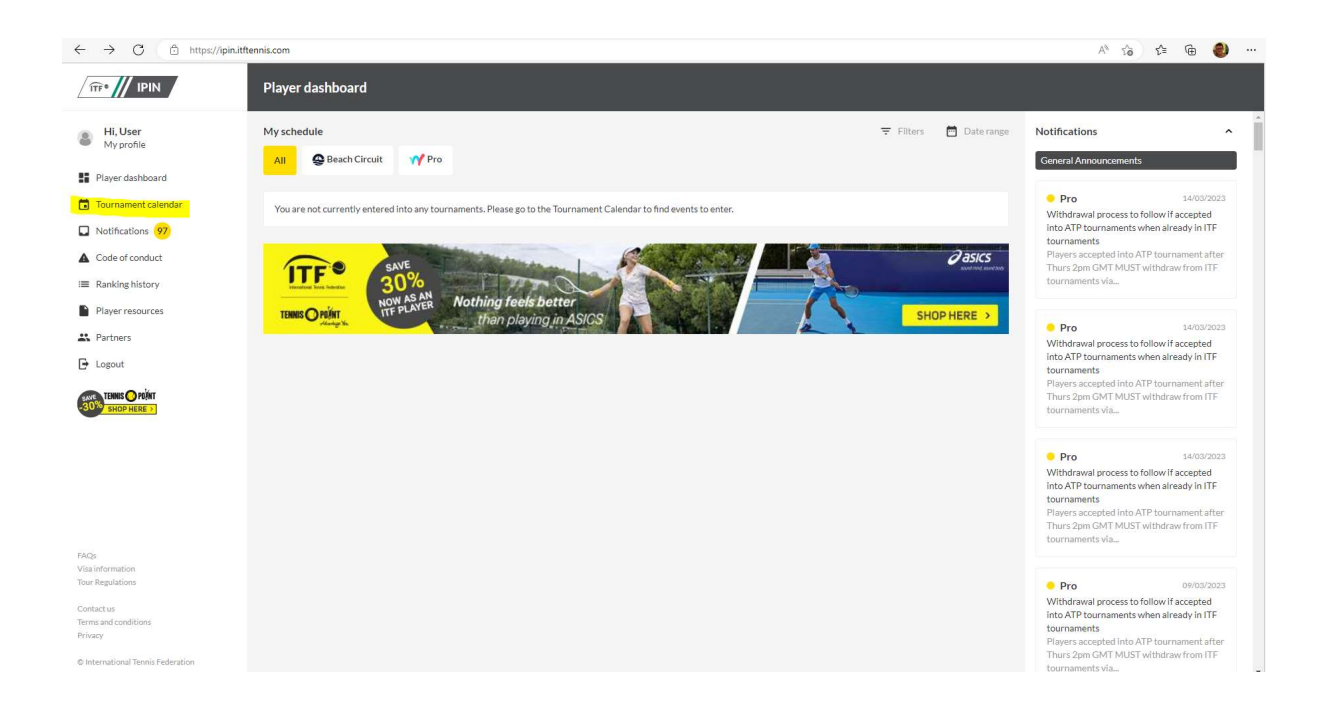

2. Select the 'Beach Circuit' tab to see beach tennis tournaments only.

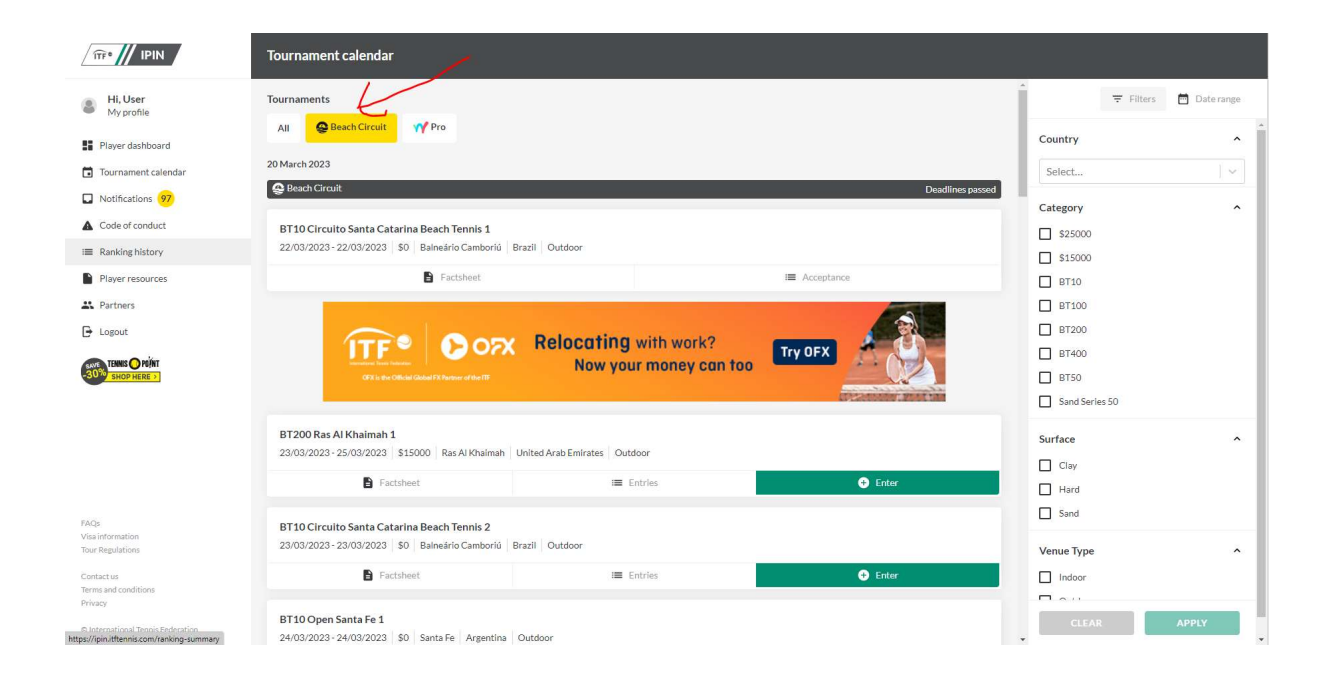

3. Scroll down to the tournament you wish to enter, and click 'Enter'.

|                                                       | Tournament calendar                                                                               |                    |                        |                                  |    |
|-------------------------------------------------------|---------------------------------------------------------------------------------------------------|--------------------|------------------------|----------------------------------|----|
| Hi, User<br>My profile                                | BT50 Beach Tennis Brisbane Open                                                                   |                    |                        | 🗧 🛱 Filters 🛗 Daterange          |    |
| Player dashboard                                      |                                                                                                   |                    |                        | Country                          | ^  |
| Tournament calendar                                   | Factsheet                                                                                         | I Entries          | + Enter                | Select                           | ~  |
| Notifications 97     Code of conduct                  | BT10 I Do Beach Tennis Singer Island 5+T<br>06/05/2023 - 06/05/2023 \$0 Riviera Beach USA Outdoor |                    |                        | Category                         | ^  |
| Ranking history                                       | Factsheet                                                                                         | I■ Entries         | 🕀 Enter                | \$15000<br>\$15000               |    |
| <ul> <li>Player resources</li> <li>Artners</li> </ul> | BT10 I Do Beach Tennis Singer Island 6+T<br>07/05/2023 - 07/05/2023 S0 Riviera Beach USA Outdoor  |                    |                        | BT10     BT100                   |    |
| 🕒 Logout                                              | Factsheet                                                                                         | i <b>≡</b> Entries | Enter                  | BT200                            |    |
|                                                       | BT10 Saarland Versicherungen Cup 2<br>07/05/2023-07/05/2023 S0 Quierschied Germany Outdoor        | = Fotries          | Enter                  | B 1400 BT50 Sand Series 50 World |    |
|                                                       | 8 May 2023                                                                                        | LIN PS             | Like                   | Surface                          | ^  |
|                                                       | 😂 Beach Circuit                                                                                   |                    | Entry deadline: 36 day | s) Clay                          |    |
| FAQs<br>Visa information<br>Tour Regulations          | BT10 The Best Three Festival<br>11/05/2023 - 11/05/2023 S0 Aquiraz Brazil Outdoor                 |                    |                        | Hard Sand                        |    |
| Contact us<br>Terms and conditions<br>Privacy         | Factsheet                                                                                         | III Entries        | Enter                  | Venue Type                       | ^  |
| © International Tennis Federation                     | Sand Series Gran Canaria Classic<br>12/05/2023 - 14/05/2023 \$50000 Spalin Outdoor                |                    |                        | CLEAR APP                        | LY |

4. Select your doubles partner and click 'ADD'. Then enter either their IPIN number or email address of your partner and click 'ADD PARTNER'.

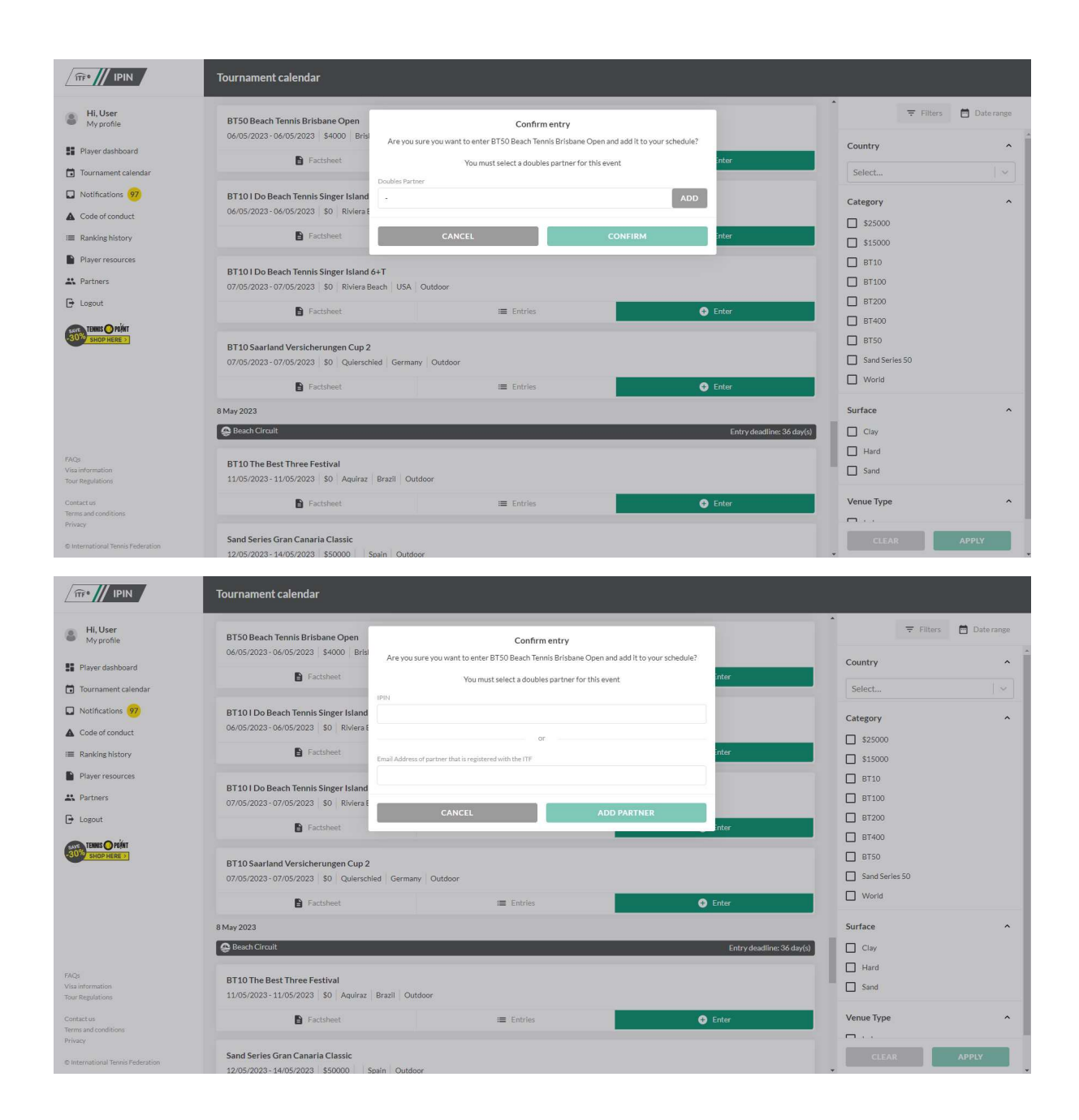

5. You will then be able to see yourself and your partner registered for the tournament by clicking 'Entries'.

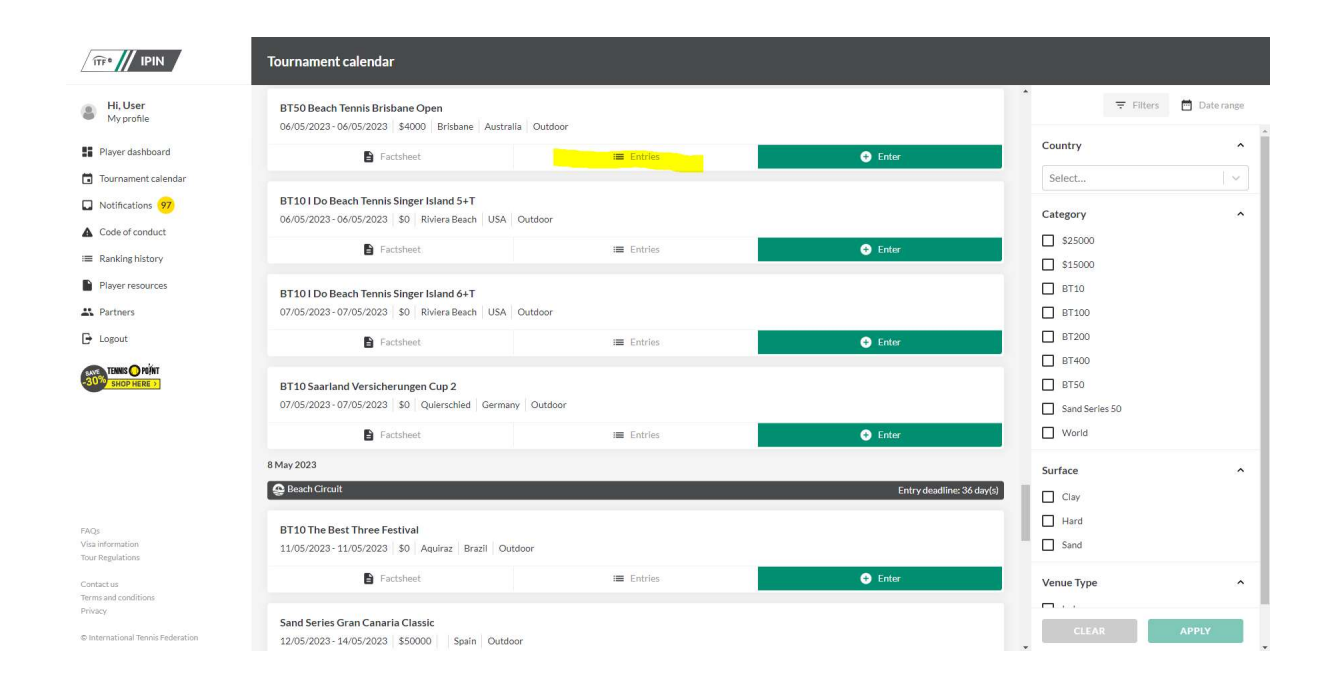

Please note that the entry deadline to apply for the BT10 BTUK London via IPIN is Thursday 13<sup>th</sup> July at 14:00 UK time.

The withdrawal deadline is Thursday 20<sup>th</sup> July at 14:00 UK time.